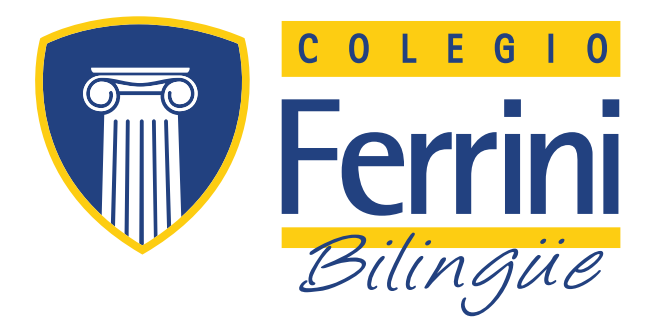

# Tutoriales de la Plataforma BEAM

Usuarios: Servicio: Procedimiento: padres de familia transacciones impresión de facturas (estudiantes antiguos)

## beam

#### 1 Impresión de la factura de pensión para pagar en bancos 2 Procedimiento para estudiantes antiguos

- 1. Ingrese al sitio web del Colegio Ferrini: www.colegioferrini.edu.co
- 2. Cliquee en el botón Accesos y elija la opción Beam web para estudiantes y padres.
- 3. Digite el código de familia, correspondiente al del estudiante matriculado en la institución. Si se trata de familias con más de un hijo matriculado, el *código de familia* corresponde al del hijo menor.

| Iniciar Sesión.                                                                                                    |                                                                    |  |  |  |  |
|----------------------------------------------------------------------------------------------------|--------------------------------------------------------------------|--|--|--|--|
| Por favor, ingrese el código de f<br>del estudiante.<br>Código de Familia<br>Código de familia<br>Número Documento<br>Número documento de ident<br>¿Recordarme?<br>Iniciar Sesión | amilia y el número documento de la madre, del padre o<br>※<br>idád |  |  |  |  |

- 4. Digite el número del documento de identidad del padre de familia.
- Si ingresa a la plataforma por primera vez, el sistema le solicitará actualizar datos. Verifique y, si es preciso, modifique la información y termine con clic en el botón Actualizar, ubicado en la parte inferior de la pantalla.

| ACADÉMICO                    | 0 | ¡BIENVENIDO A LOS SERVICIOS VIRTUALES!                                                                                      |  |  |  |  |
|------------------------------|---|----------------------------------------------------------------------------------------------------|--|--|--|--|
| 🖭 Tareas                     | ۲ |                                                                                                    |  |  |  |  |
| CARTERA                      |   | ¿Cómo consultar?                                                                                                    |  |  |  |  |
| Pago de servicios educativos |   | En el menú a la izquierda de su pantalla, haga clic sobre la opción que desea utilizar.                                     |  |  |  |  |
| 🝃 Estado de Cuenta           | ۲ | •                                                                                                    |  |  |  |  |
| 🖨 Paz y salvo                | ۲ | 2 Si hay mucha información en la pantalla, utilice la barra de desplazamiento vertical para consultarla.                    |  |  |  |  |
| SERVICIOS                    |   | •                                                                                                    |  |  |  |  |
| C Actualizar datos           |   | Para salir, haga clic sobre su nombre ubicado en la parte superior derecha de la pantalla y luego clic en la opción "Cerrar |  |  |  |  |
|                              |   | Sesión".                                                                                                    |  |  |  |  |

6. Acceda al menú **Cartera**, opción 1: **Pago de servicios educativos**. En el lado derecho de la pantalla se visualizan las facturas pendientes de pago, incluidas las de pensiones.

| ACADÉMICO                                                                  | 0 | PAGO DE SERVICIOS EDUCATIVOS                                                                                                    |
|----------------------------------------------------------------------------|---|----------------------------------------------------------------------------------------------------|
| 🖽 Tareas                                                                   | ٢ | RECIBOS DE PAGO                                                                                                    |
| CARTERA                                                                    |   |                                                                                                    |
| <ul> <li>Pago de servicios educativos</li> <li>Estado de Cuenta</li> </ul> | 0 | RECIBOS DE PAGO                                                                                                    |
| 🖶 Paz y salvo                                                              | ۲ | <b>≣</b> Noviembre                                                                                                    |
| SERVICIOS<br>C Actualizar datos                                            |   | Referencia: 354<br>SERVICIO VALOR<br>PEREZ PEREZ PABLO                                                                                                    |
|                                                                            |   | MATRICULA 1°         371,900           DSCTO ESTRATIFICACIÓN MAT 1°         -75,000           PAPELERIA 1°         48,400           GUIA DE PROFUN 50% INICIAL 1°         108,200 |
|                                                                            |   | TOTAL 453,500                                                                                                    |

7. Cliquee en el botón **Imprimir**, ubicado en la parte inferior de la factura, lo que muestra la *vista preliminar* de ese documento con su respectivo código de barras.

| ACADÉMICO                                                   |   | IMPRIMIR FACTURA                                                                                                    |                                                     |
|-------------------------------------------------------------|---|----------------------------------------------------------------------------------------------------|-----------------------------------------------------|
| Consultar notas                                             | ۲ |                                                                                                    |                                                     |
| 🖽 Tareas                                                    | ۲ | 🖨 Imprimir                                                                                                    |                                                     |
| CARTERA<br>Pago de servicios educativos<br>Estado de Cuenta | Ø | NIT. 811.010.4<br><b>FERRINI</b><br>Tel.: 4217000                                                                                              | 77-4<br>1º 80-431 Robledo                           |
| 🖨 Paz y salvo                                               | ۲ | ECUA V                                                                                                    | /ENCIMIENTO: 2010/01/03                             |
| SERVICIOS                                                   |   | REFERENCIA DE PAGO: 24000000354                                                                                                    | FECHA: 2018/11/17                                   |
| C Actualizar datos                                          |   | PADRE O ACUDIENTE: PEREZ CARMONA JOSE<br>NOMBRE ALUMNO(A): PEREZ PEREZ PABLO<br>CÓDIGO ALUMNO(A): 111000111000 CÓDIGO FAMILIA: 111000111000    | MES: NOVIEMBRE<br>CURSO: TR-C                       |
|                                                             |   | CONCEPTO                                                                                                    | VALOR                                               |
|                                                             |   | GALLEGO CARDONA JULIANA<br>MODALIDAD BILINGÜE<br>MATRICULA 1°<br>DSCTO ESTRATIFICACIÓN MAT 1°<br>PAPELERIA 1°<br>GUIA DE PROFUN 50% INICIAL 1° | \$ 371,900<br>\$ -75,000<br>\$ 48,400<br>\$ 108,200 |
|                                                             |   | TOTAL A PAGAR                                                                                                    | \$ 453,500                                          |
|                                                             |   | OBSERVACIONES                                                                                                    |                                                     |
|                                                             |   | - CLIENTE -                                                                                                    |                                                     |

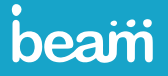

- 8. Cliquee en el botón Imprimir.
- 9. Salga de la plataforma cliqueando en su *nombre de usuario* y luego en **Cerrar sesión**.

| SALLEGO DUQUE CARLO | SALLEGO DUQUE CARLOS JULIAN! - |  |  |  |
|---------------------|--------------------------------|--|--|--|
|                     | එ Cerrar Sesión                |  |  |  |
|                     |                                |  |  |  |

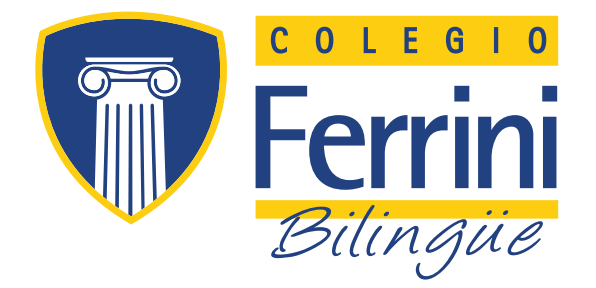

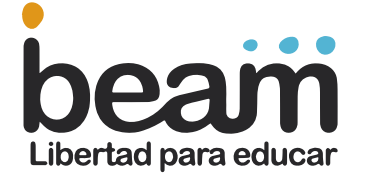

### Síguenos © @colegioferrini

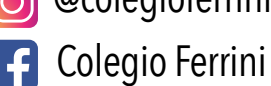

Sede semicampestre (Robledo) Calle 76 Nº 80 - 431 Sede semicampestre (Robledo) Calle 76 Nº 80 - 431 Sede semicampestre (Robledo)

#### C O L E G I O F E R R I N I . E D U . C O